#### ORACLE

## **Knowledge Integration**

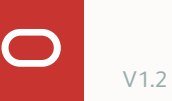

- <sup>1</sup> What are my options?
- <sup>2</sup> Steps to integrate a knowledge search service
- **3** Best practices
- 4 Other knowledge services

## **1** What are my options?

- <sup>2</sup> Steps to integrate a knowledge search service
- 3 Best practices
- 4 Other knowledge services

## **1** What are my options?

- <sup>2</sup> Steps to integrate a knowledge search service
- 3 Best practices
- 4 Other knowledge services

## What are my options?

Which search modules can I have?

Oracle Fusion Cloud B2C Knowledge Foundation

Direct integration in ODA

Oracle Fusion Cloud B2B Service Knowledge Management

Direct integration in ODA

Other Knowledge Systems

Integrated via APIs

- <sup>1</sup> What are my options?
- <sup>2</sup> Steps to integrate a knowledge search service
- **3** Best practices
- 4 Other knowledge services

## **Steps to integrate a knowledge search service**

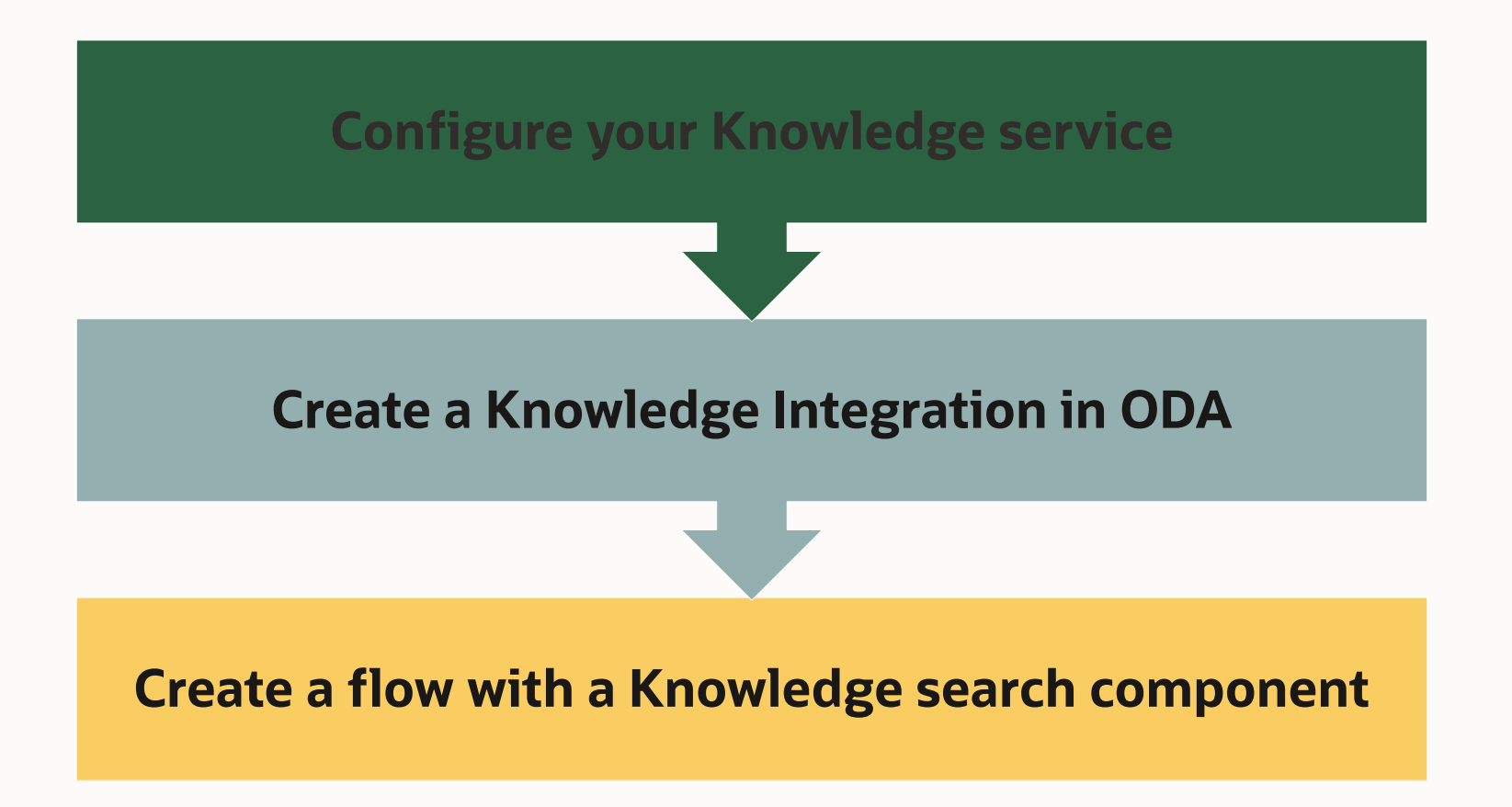

## **Configure your Knowledge service**

The admin from the knowledge service (B2C/B2B) should configure the knowledge service. That is the only pre-requisite before configuring ODA's knowledge integration.

## **Create a Knowledge Integration in ODA**

B2C and B2B

#### Go to **Settings > Additional services**

Add a new service

Select the Service Type (B2B or B2C)

Provide the remaining details (host and credentials)

| Settings • Addition | al Services     | M      |
|---------------------|-----------------|--------|
| Knowledge Search    | B2C Integration | H<br>N |
| Service (3)         |                 |        |
| + Add Service       |                 | s      |
| Filter              |                 |        |
|                     |                 | В      |

| New Knowledge Search Integration Service                         | × |
|------------------------------------------------------------------|---|
| КМ                                                               |   |
| Name                                                             |   |
| КМ                                                               |   |
| Description                                                      |   |
| Optional short description for this knowledge search integration |   |
|                                                                  |   |
| Service Type                                                     |   |
| B2B Service Knowledge Management                                 | • |
| B2B Service Host                                                 |   |
| fa-eqiq-dev19-saasfademo1.ds-fa.oraclepdemos.com                 |   |
| User Name                                                        |   |
| user                                                             |   |
| Password                                                         |   |
|                                                                  |   |

| New Knowledge Search Integration Service       ×         KF_B2C       Name         KF_B2C       Pescription         Optional short description for this knowledge search integration          Service Type       B2C Knowledge Foundation          Service Cloud Host          cxb2cka12.rightnowdemo.com          9 20A or Later       () 19D or Earlier |
|----------------------------------------------------------------------------------------------------|
| KF_B2C         Description         Optional short description for this knowledge search integration         Service Type         B2C Knowledge Foundation         Service Cloud Host         cxb2cka12.rightnowdemo.com         Service Cloud Version         © 20A or Later       O 19D or Earlier                                                       |
| Name KF_B2C Description Optional short description for this knowledge search integration Service Type B2C Knowledge Foundation Service Cloud Host cxb2cka12.rightnowdemo.com Service Cloud Version O 19D or Earlier                                                                                                    |
| KF_B2C         Description         Optional short description for this knowledge search integration         Service Type         B2C Knowledge Foundation         Service Cloud Host         cxb2cka12.rightnowdemo.com         Service Cloud Version         © 20A or Later       () 19D or Earlier                                                      |
| Description Optional short description for this knowledge search integration Service Type B2C Knowledge Foundation Service Cloud Host cxb2cka12.rightnowdemo.com Service Cloud Version O 19D or Earlier                                                                                                    |
| Optional short description for this knowledge search Integration Service Type B2C Knowledge Foundation Service Cloud Host Cxb2cka12.rightnowdemo.com Service Cloud Version O 19D or Earlier                                                                                                    |
| Service Type B2C Knowledge Foundation  Service Cloud Host  cxb2cka12.rightnowdemo.com  Service Cloud Version  20A or Later 19D or Earlier                                                                                                    |
| B2C Knowledge Foundation                                                                                                    |
| Service Cloud Host<br>cxb2cka12.rightnowdemo.com<br>Service Cloud Version<br>© 20A or Later O 19D or Earlier                                                                                                    |
| cxb2cka12.rightnowdemo.com Service Cloud Version © 20A or Later O 19D or Earlier                                                                                                    |
| Service Cloud Version <ul> <li>20A or Later</li> <li>19D or Earlier</li> </ul>                                                                                                    |
| 20A or Later O 19D or Earlier                                                                                                    |
|                                                                                                    |
| User Name                                                                                                    |
| admin                                                                                                    |
| Password                                                                                                    |
| •••                                                                                                    |

Create

## Create a flow with a knowledge search component

#### In your flow add a Knowledge Search component

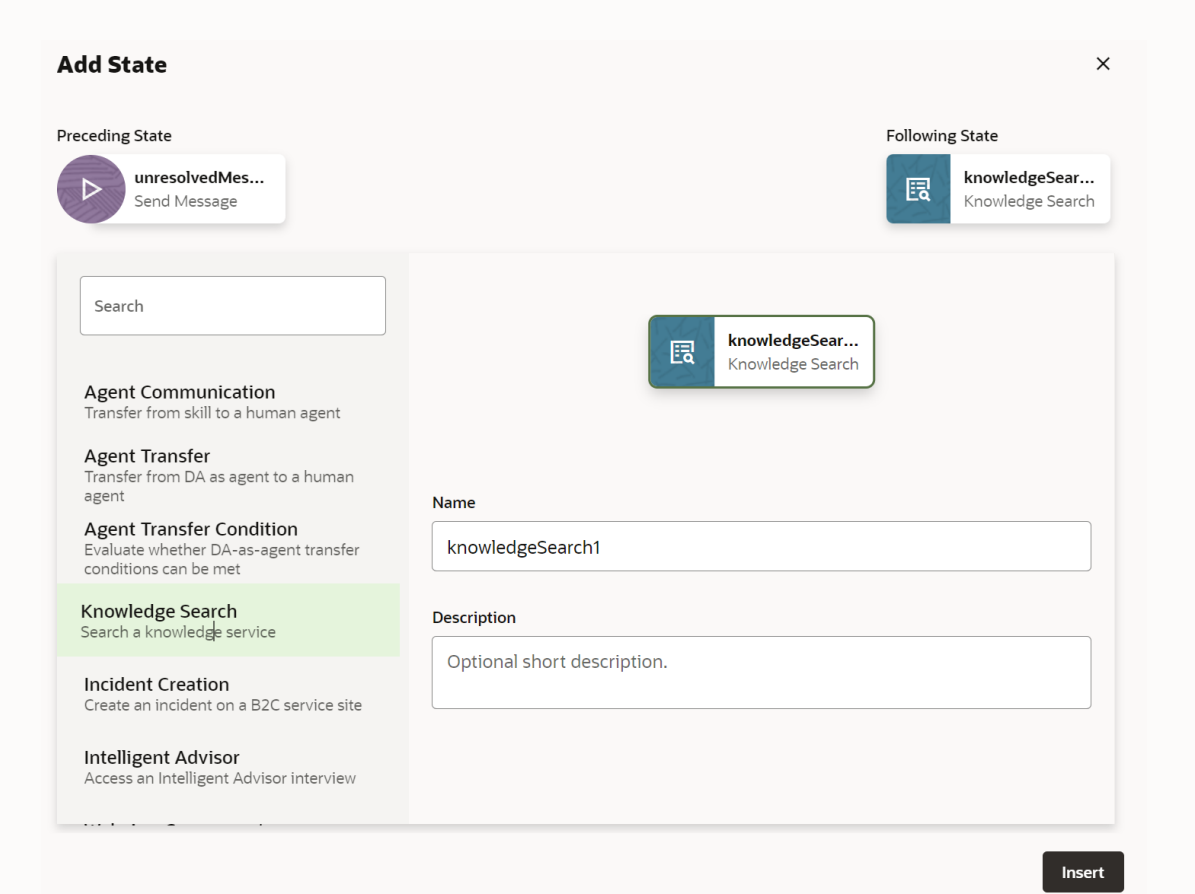

## Create a flow with a knowledge search component

#### Choose the Search Service Name

The **Term to Search For** field should hold the search sentence

You have control over the **Text to Display** before the results and can set the **Maximum Number of Results** 

With **Preferred Version of Results**, one can choose between

- Answer default B2C answer can be used to write naturallanguage responses
- Special Response special B2C response tailored for a different channel

| 🖪 kno        | owledgeSe         | arch               |            |
|--------------|-------------------|--------------------|------------|
| General      | Component         | Transitions        |            |
| Search Serv  | rice Name 💿       |                    |            |
| KF_Dem       | 0                 |                    |            |
| Term to Sea  | rch For ⑦         |                    |            |
| 1 \${sy      | /stem.message.me  | ssagePayload.text} |            |
| Text to Disp | lay Ahead of Resu | lts ⑦              |            |
| 1 Sear       | ching             |                    |            |
| Maximum N    | Number of Results | 0                  | Expression |
|              |                   | 2                  | ~          |
| Preferred V  | ersion of Results | 9                  |            |
| Not Defi     | ned               |                    |            |
| Only Show I  | Preferred Version | 0                  |            |
| Not Defi     | ned               |                    |            |
|              |                   |                    |            |

| Preferred Version of Results | D |   |
|------------------------------|---|---|
| Not Defined                  |   | • |
| Not Defined                  |   |   |
| Answer                       |   |   |
| Special Response             |   |   |

## Create a flow with a knowledge search state

The **Web Article Link Label** defines the article button label, whilst the **Web Search Page Link Label** defines the label of the button that will redirect you to the knowledge base

You can choose the **Card Layout** and the search **Locale**. B2B and B2C both return results for a specified Locale

You can filter the results per **category** and **product**. This information can be passed dynamically and helps to filter the results

| Card Layout ⑦       |                                   |            |
|---------------------|-----------------------------------|------------|
| Horizontal          |                                   | <b>~</b> ] |
| Search Using Locale | , 0                               |            |
| Not Defined         |                                   | -          |
| Result Filters 🕀    | 0                                 |            |
| Filter Type         | Filter Value                      |            |
| product             | \${variable.input.product.value}  | ℓ 団        |
| category            | \${variable.input.category.value} | ∥ ⊡        |

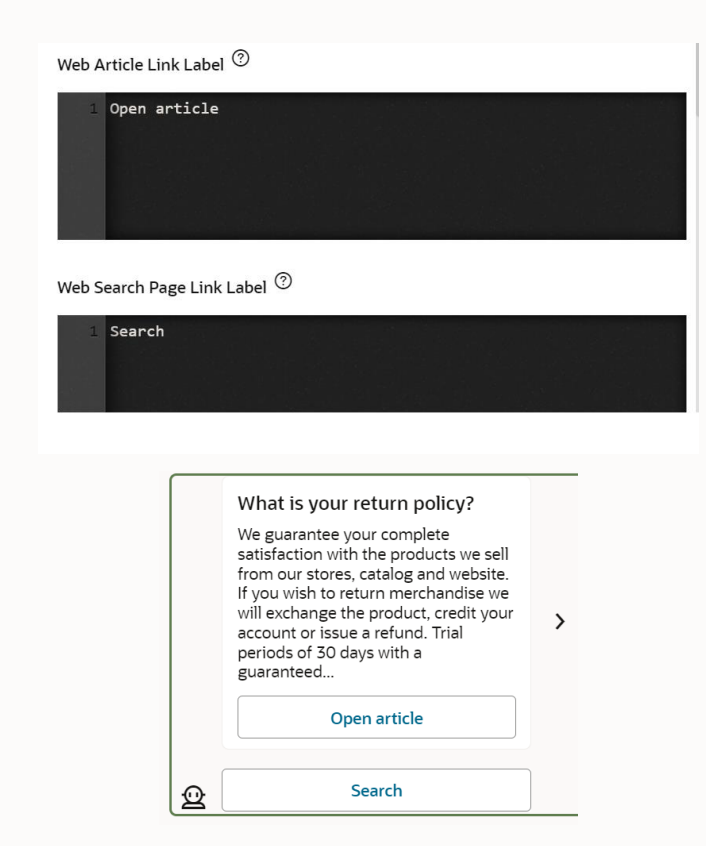

## **Example - Oracle B2C Cloud – Knowledge Foundation**

what is my product warranty?

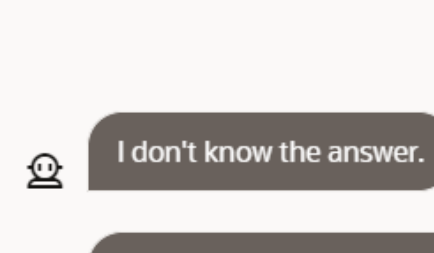

Q

#### Let's see what articles we have...

|                                                                       |    | Supremo Customer                  |     | Supremo Customer Support                                                                                                    | any : a 🎢 🎧 🕥 👫 🛧 🕇 🗣 Unrestricted 🛩 :                                                                                                    | ∢× (• |
|-----------------------------------------------------------------------|----|-----------------------------------|-----|----------------------------------------------------------------------------------------------------|----------------------------------------------------------------------------------------------------|-------|
| What is your return policy?                                           |    | Navigation                        | т 🍂 | Knowledgebase Answers      Y     What is your return policy?                                                                                                    |                                                                                                    |       |
| We guarantee your complete                                            |    | ▶ Home                            |     | E Save 🚼 Save & Close 💙 Refresh 🗋 New 🚇 Print 🖡 Bookmark                                                                                                    | 1                                                                                                    |       |
| from our stores, catalog and website.                                 |    | Analytics                         |     | Summary * What is your return policy?                                                                                                    | Status * Public - Language * English (US) -                                                                                                    | -     |
| will exchange the product, credit your                                | `` | ▶ Tasks                           |     |                                                                                                    | Assigned Admin   Access Levels   Everyone   Access Levels                                                                                      | -     |
| account or issue a refund. Trial periods of 30 days with a guaranteed | /  | ▶ Contacts                        |     | Content Products/Categories Tasks Details Attachments                                                                                                    | Relationships Versions Audit Log Notes Analytics Right Channeling                                                                              |       |
|                                                                       |    | Answers                           | -   | Keywords No Value                                                                                                    | Notes<br>A                                                                                                    |       |
| Open article                                                          |    | Knowledgebase Answers             | ie  | HIML URL File Attachment                                                                                                    |                                                                                                    | Î     |
| Open ai ticle                                                         |    | Answer Lookups                    |     |                                                                                                    |                                                                                                    |       |
|                                                                       | 1  |                                   |     | Styles - Normal - Font - Size - A - D - B I                                                                                                    | U 5 x <sub>2</sub> x <sup>2</sup> ∞ ≪ I II II = = 0 Ω II & =                                                                                   |       |
| Search                                                                | ]  |                                   | p   | We guarantee your complete satisfaction with the products we sell from our stores, catalog a                                                                                                    | and website. If you wish to return merchandise we will exchange the product, credit your account                                               |       |
|                                                                       |    | Acsets                            |     | or issue a retund. Trial periods of 30 days with a guaranteed full refund are offered on all app<br>If any products you have purchased are damaged or defective, or part of an incorrect shipme | pliances regardless of purchase location.<br>ent, we will contact UPS to have them picked up. Please allow 1 to 2 business days for an item to |       |
|                                                                       |    | <ul> <li>Configuration</li> </ul> | ×   | be picked up. If you have any questions please send us an email or call us at 1-800-555-085                                                                                                    | 52 between 7:00 am and 5:00 pm PST, Monday through Friday, and speak to one of our customer                                                    | •     |

°

Ð

₽

- <sup>1</sup> What are my options?
- <sup>2</sup> Steps to integrate a knowledge search service
- **3 Best practices**
- 4 Other knowledge services

### **Best practices**

## Use intents for the most common questions

In order to achieve best results, you can create intents based on the most common questions

In doing so you can define the search sentence that will query the knowledge base

This will make sure you benefit from the ODA NLP engine and ensures you hit the correct question from the knowledge base

## **Best practices**

# Train the unresolved intent with some of the questions

For the questions not defined as intents, you will access the knowledge base typically as part of an unresolved intent

If you train the unresolved intent with some of the questions, this will allow the skill to easily identify utterances that you want to re-direct to the knowledge service

- <sup>1</sup> What are my options?
- <sup>2</sup> Steps to integrate a knowledge search service
- **3** Best practices
- **4** Other knowledge services

**Other knowledge services** 

## **9** What if I have a 3<sup>rd</sup> party knowledge base?

You can also integrate other knowledge services

The integration will happen with API's and not with an out of the box configuration

You can create custom components that perform the search in your knowledge based by using the available API's

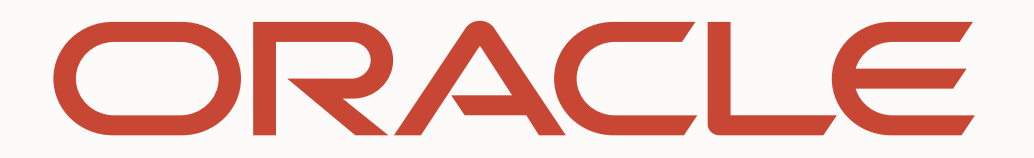